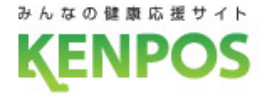

# アプリ登録~歩数自動連携方法

### KENPOSアプリをダウンロード

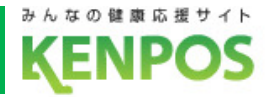

# KENPOSアプリをダウンロードします

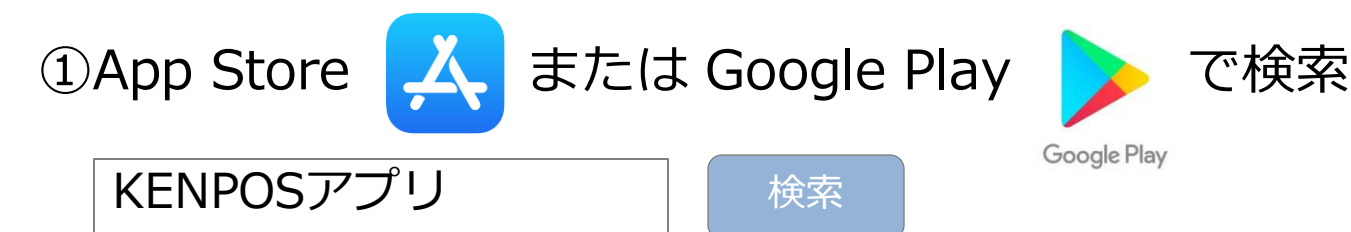

### ②QRコードを読み込んでアクセス

▼iphoneの場合

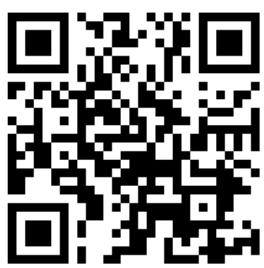

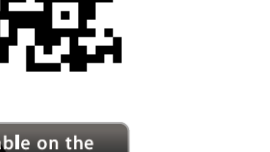

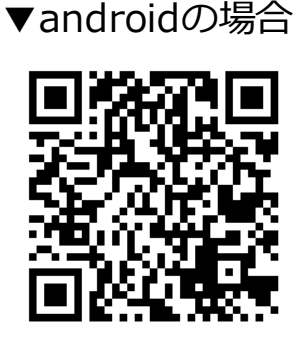

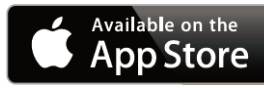

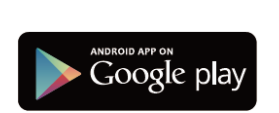

※ Apple、Appleロゴ、iPad、iPhone、iPodtouch は米国および他の国々で登録された
 Apple Inc.の商標です。AppStoreはApple Inc.のサービスマークです。
 ※ Android、Google Play、Google Playロゴは、Google Inc.の商標です。

# ③KENPOSサイトからアクセス

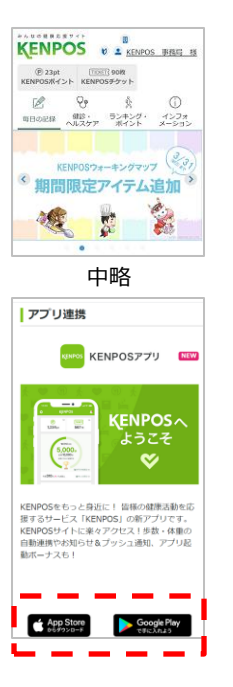

KENPOSサイトトップページ 下段、アプリ連携エリアの KENPOSアプリのリンクから App Store / Google Play にアクセス

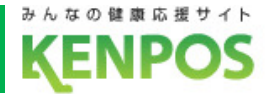

アイコンをタップしてKENPOSアプリを起動します

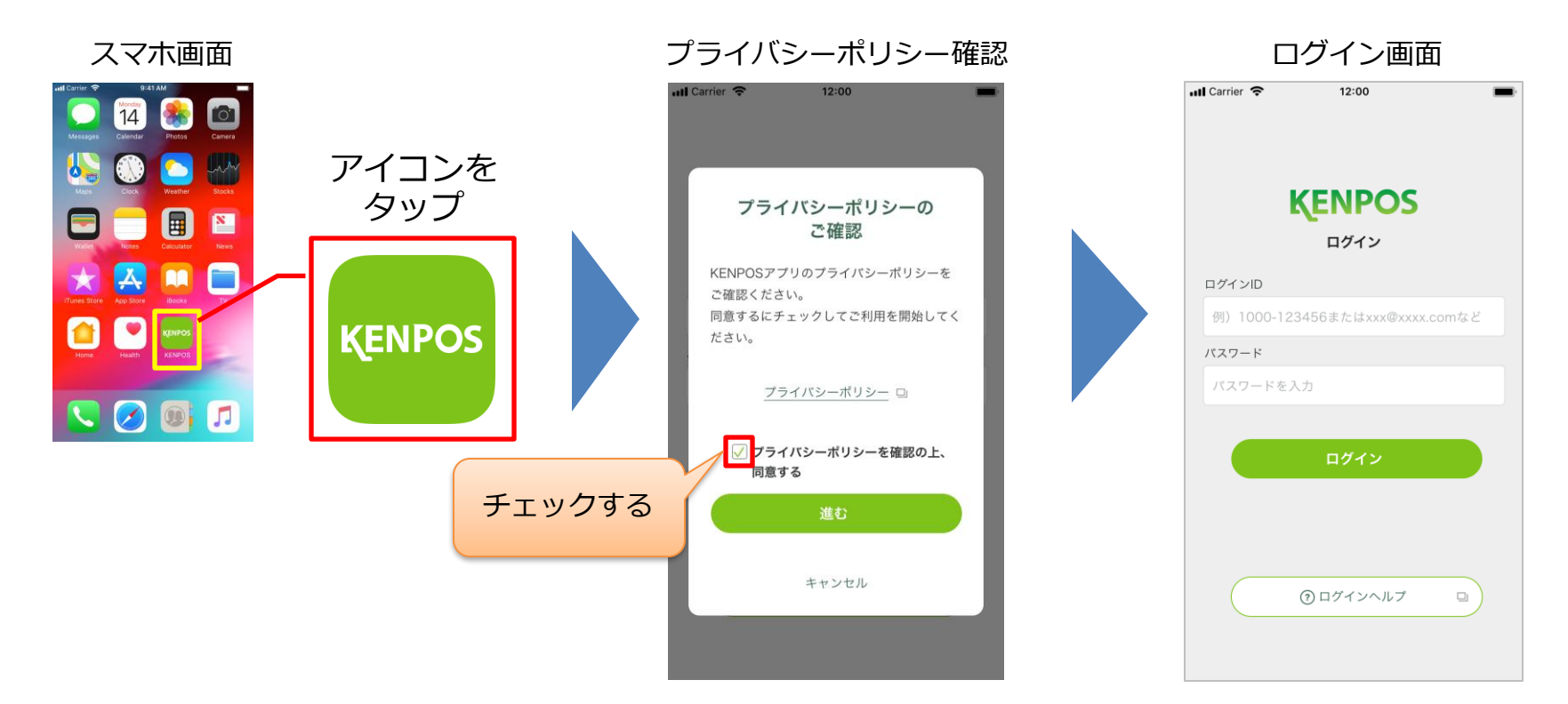

初回起動時のみ、確認画面が 表示されます。内容をご確認 の上、同意するにチェックし てお進みください。 ログイン画面が表示されます。

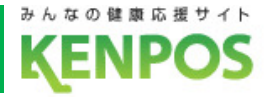

# ID・パスワードを入力しログインします

1.ログインID:初回登録時に設定したメールアドレス

2.パスワード:初回登録時に設定したパスワード

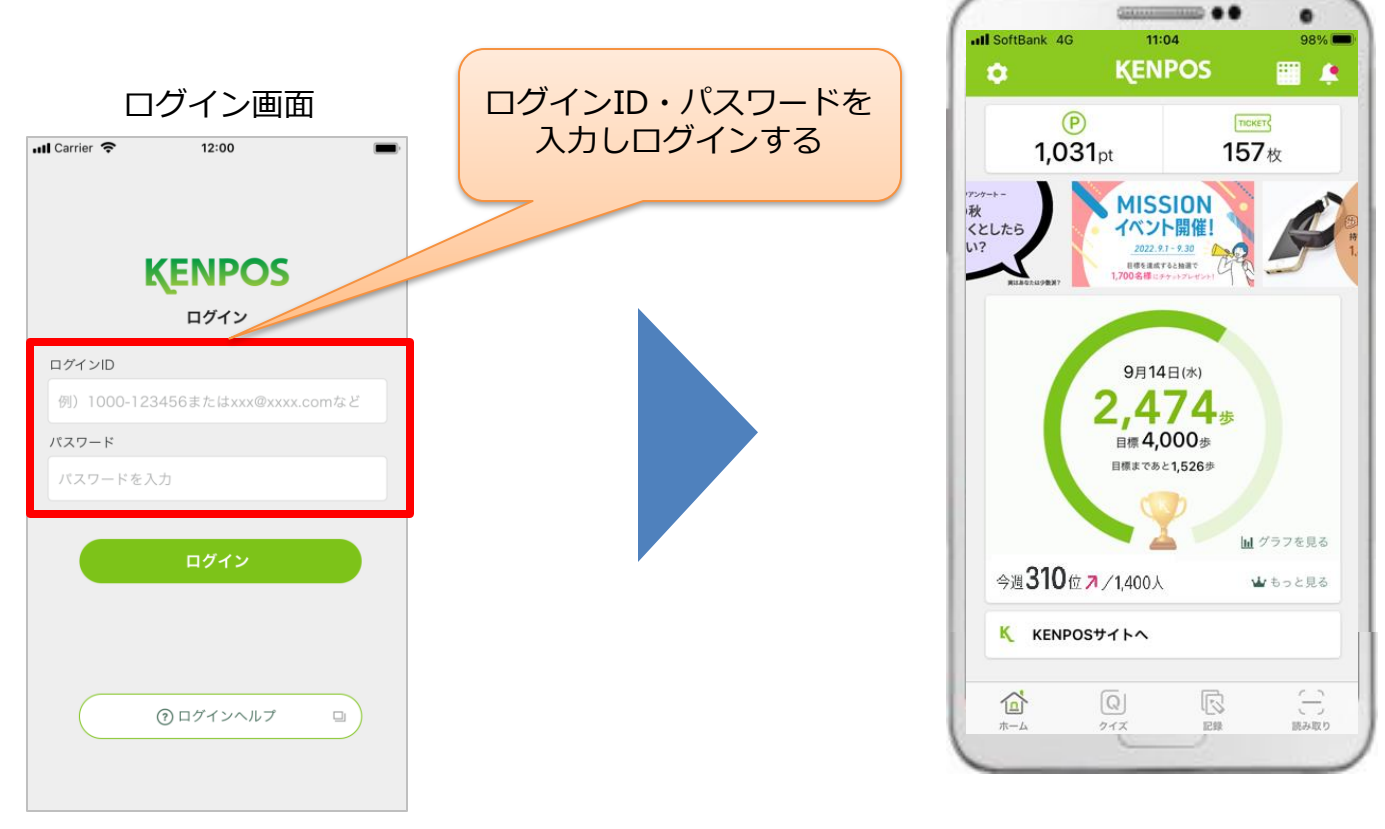

ログイン画面が表示されます。

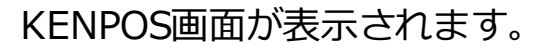

# 目標数値の設定とデータ取得設定を行います

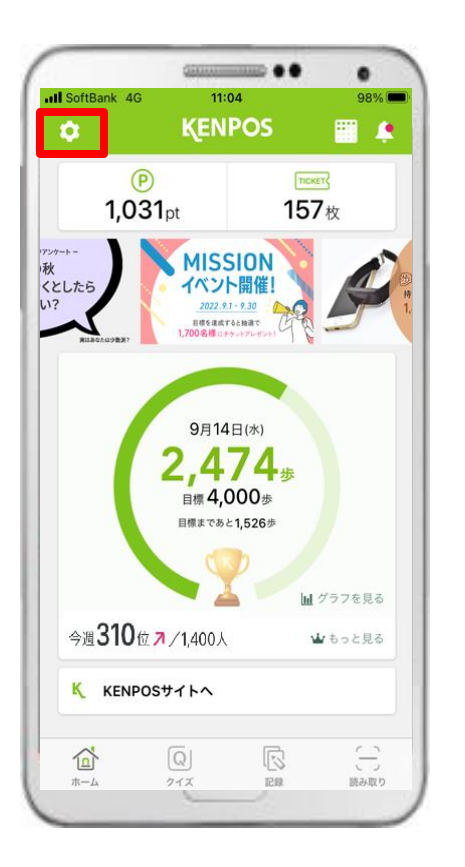

| <          | 設定    |   |
|------------|-------|---|
| 目標・データ取得設だ | ŧĽ    | > |
| アカウント設定    |       |   |
|            |       |   |
| 使い方(チュートリ) | アル)   | > |
| FAQ        |       |   |
| 利用規約       |       |   |
| プライバシーポリシ· | _     |   |
| ライセンス情報    |       | > |
|            |       |   |
|            | ログアウト |   |
|            |       |   |

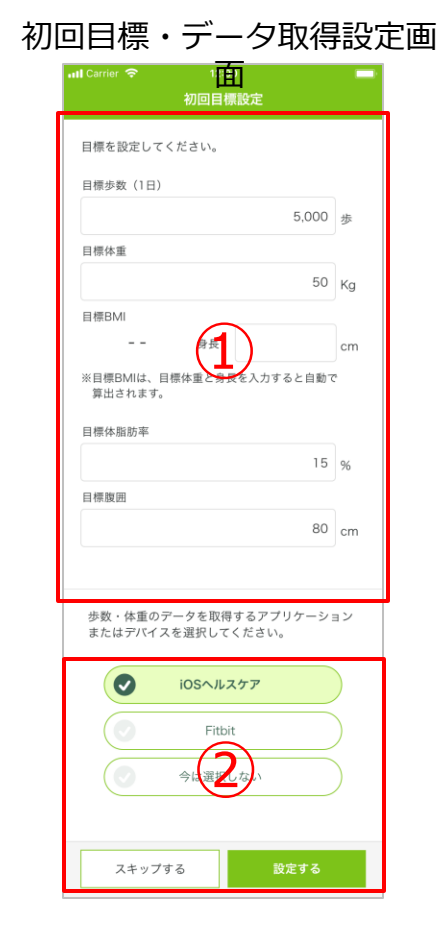

- 赤枠内のタブをタップ します。
- ②「目標・データ取得設定」
  タブをタップします。
- ③ ①「目標」と②「データ 取得」を設定してください。

初回目標・データ取得設定

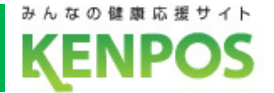

## ①歩数・体重・BMI・体脂肪率・腹囲の目標を設定します

#### 初回目標設定画面

| 🖬 Carrier 🗢           | 12:00   |           |    |
|-----------------------|---------|-----------|----|
|                       | 初回目標證   | 设定        |    |
|                       |         |           |    |
| 目標を設定してく              | ださい。    |           |    |
| 目標歩数(1日)              |         |           |    |
|                       |         | 5,000     | 歩  |
| 目標体重                  |         |           |    |
|                       |         | 50        | Kg |
| 目標BMI                 |         |           |    |
|                       | 身長:     |           | cm |
| ※目標BMIは、目標<br>算出されます。 | 票体重と身長を | モ入力すると自動て | 2  |
| 目標体脂肪率                |         |           | _  |
|                       |         | 15        | %  |
| 目標腹囲                  |         |           |    |
|                       |         | 80        | cm |
|                       |         |           | •  |
|                       |         |           |    |

- ・1日の目標歩数、目標体重、身長、 目標体脂肪率、目標腹囲を入力してください。
- ・目標BMIは、目標体重と身長を入力すると 自動で算出されます。

※既にKENPOSサイトで目標を設定している場合は、 その数値が表示されます。

※KENPOSアプリとKENPOSサイトの目標は 同期しています。アプリまたはサイトで目標を 設定(更新)すると、もう一方にも反映されます。

初回目標・データ取得設定

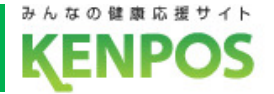

# ②歩数や体重のデータを取得するデバイスを選択します iOSとAndroidで選択できるデバイスが異なります

 データ取得設定(iOS)
 歩数・体重のデータを取得するアプリケーション またはデバイスを選択してください。
 iOSヘルスケア
 Fitbit
 今は選択しない
 スキップする
 設定する

iOSヘルスケアと Fitbit が選択可能 (初期設定は iOSヘルスケア) データ取得設定(Android)

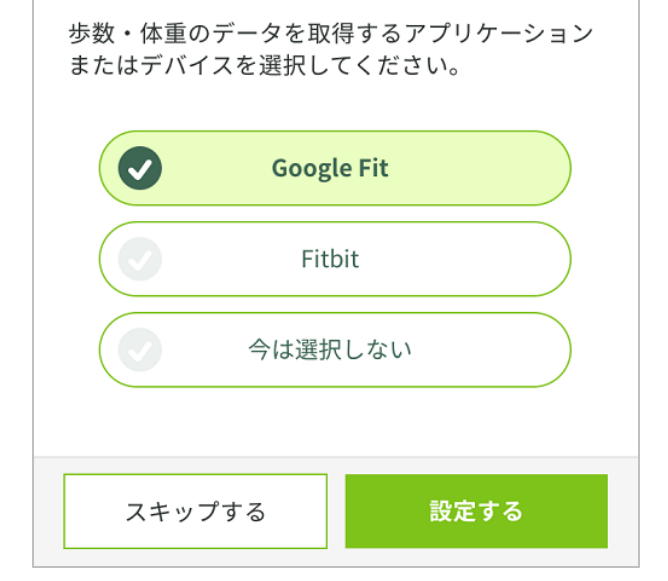

Google Fit と Fitbit が選択可能 (初期設定は Google Fit)

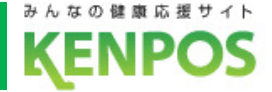

<iphoneをお持ちの方>

iOSヘルスケアの設定を行います

<事前にチェック>

iOSヘルスケアアプリに対応していない機種は

データ取得設定は行えません

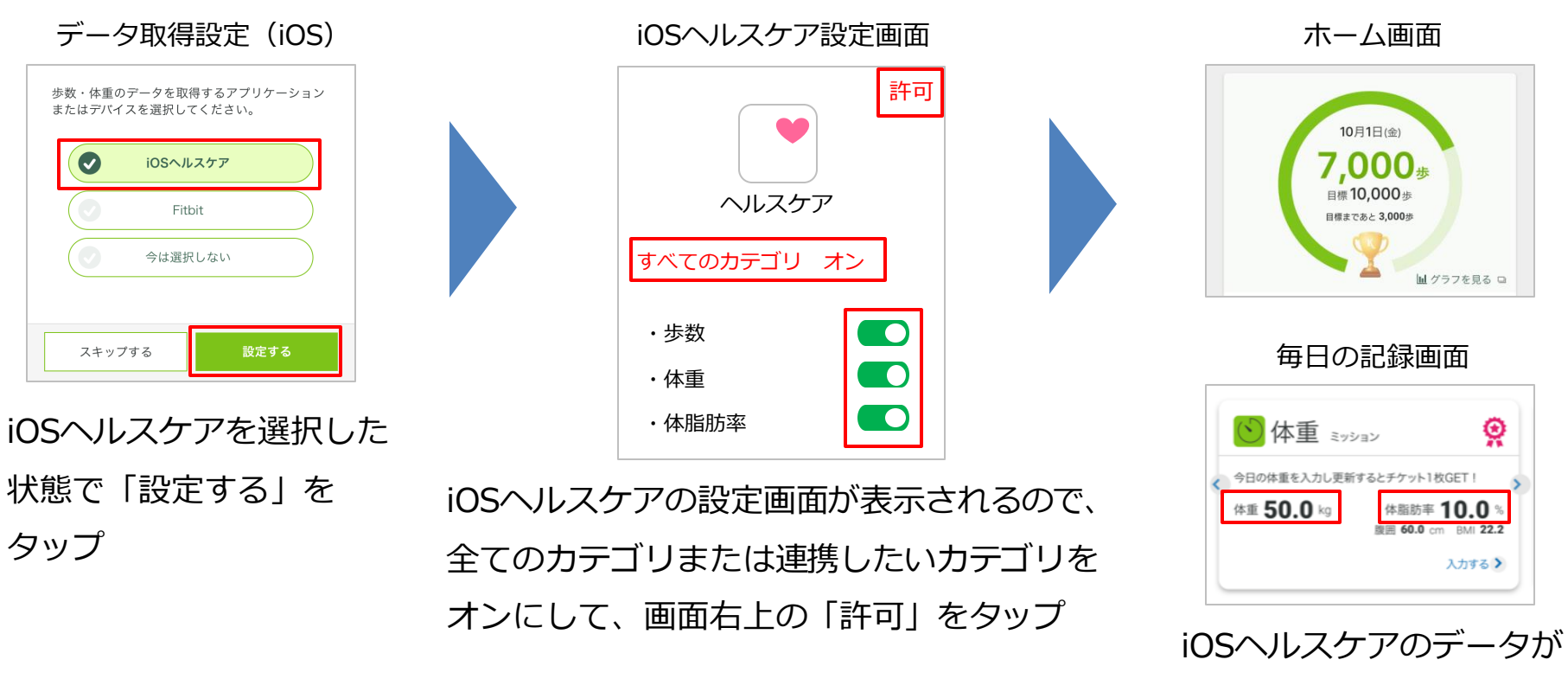

連携されるようになります

7

初回目標・データ取得設定

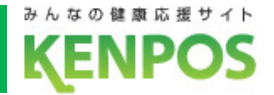

## 歩数がカウントされない場合、再設定したい場合

①iOSヘルスケアアプリがインストールされていることを確認

②KENPOSアプリのデータ取得設定で「iOSへルスケア」を選択

| ホーム画面                                              | 設定画面                            | 目標・データ取得設定画面                                |
|----------------------------------------------------|---------------------------------|---------------------------------------------|
|                                                    | vnil Carrier 令 12:00 ■0<br>く 設定 | 歩数・体重のデータを取得するアプリケーション<br>またはデバイスを選択してください。 |
| ● □<br>1,234 pt 567 枚                              | 目標・データ取得設定 >                    |                                             |
| 1100日本1000年1000年7日1日本11<br>教物5<br>月月のモッション<br>シーナー | アカウント設定                         | Fitbit                                      |
|                                                    | 使い方 (チュートリアル) >                 | 今は選択しない                                     |
|                                                    | FAQ                             |                                             |
| 10月1日(金)                                           | 利用規約                            | 更新する                                        |
|                                                    | プライバシーポリシー                      |                                             |
| ホーム左上のアイコンをタップ                                     | 目標・データ取得設定画面をタップ                | iOSヘルスケアを選択して「更新する」を                        |
|                                                    |                                 | タップ ※既に選択されていれば更新不要です                       |

③iOSヘルスケアの設定を確認

スマートフォンの設定 > ヘルスケア > データアクセスとデバイス > KENPOSアプリの順でタップ (設定 > プライバシー > ヘルスケア になっている機種もあります)

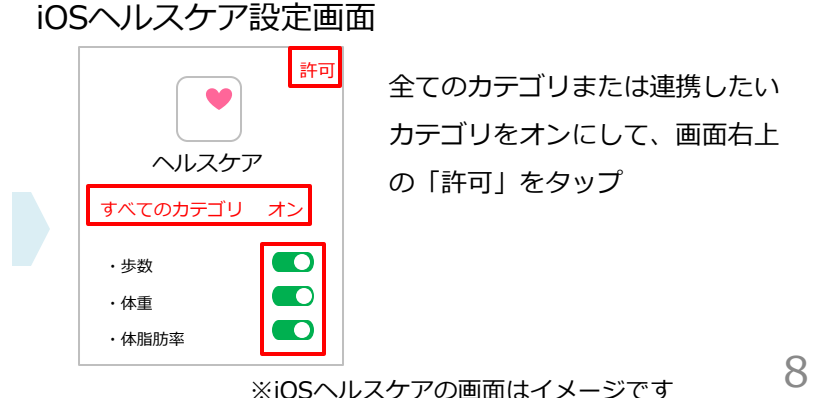

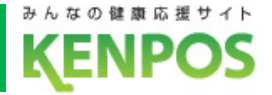

### <Androidをお持ちの方>

# Google Fitの設定を行います

<事前にチェック> Google Fitアプリがインストールされていない場合は インストールを済ませた上で以下の手順にお進みください

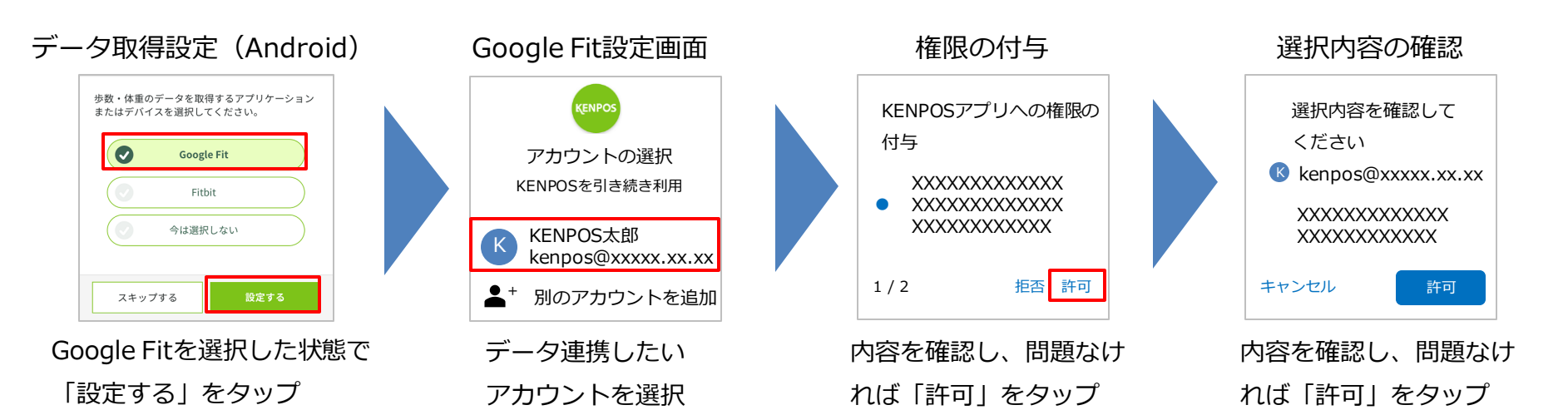

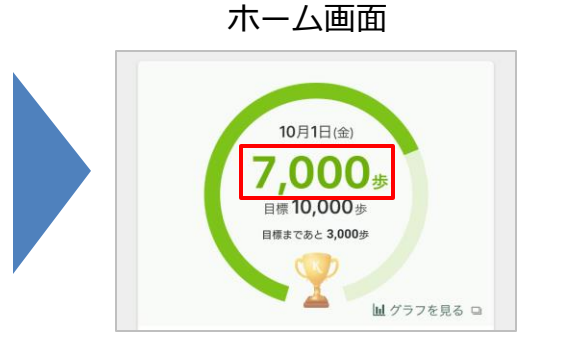

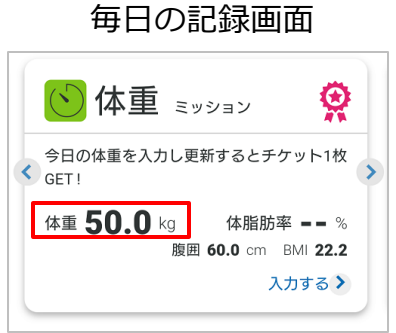

Google Fitのデータが 連携されるようになります

### 初回目標・データ取得設定

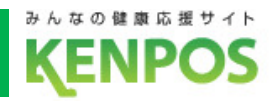

インストールは

からできます

こちらのQRコード

# 歩数がカウントされない場合、再設定したい場合

①Google Fitアプリがインストールされていることを確認

②Google Fitアプリの設定を確認

Google Fitアプリ > プロフィール > 右上の أ アイコンをタップ > 接続済みのアプリを管理 > Google Fitのアプリとデバイス > 「KENPOS」が表示されていることを確認 ※表示されてなかったら③へ

#### Google Fitアプリ

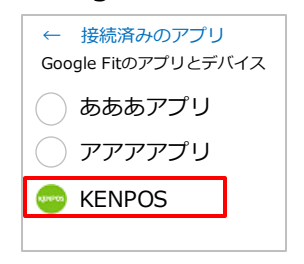

※Google Fitの画面はイメージです

#### ③KENPOSアプリのデータ取得設定で「Google Fit」を選択

| ホーム画面                                                                                                    | 設定画面                          | 目標・データ取得設定画面                                |
|----------------------------------------------------------------------------------------------------|-------------------------------|---------------------------------------------|
| und General 📚 12:00 💻                                                                                                    | ntl Carrier 夺 12:00 🔤<br>く 設定 | 歩数・体重のデータを取得するアプリケーション<br>またはデバイスを選択してください。 |
| P [ncer]<br>1,234pt 567枚                                                                                                    | 目標・デーク取得設定 >                  | Google Fit                                  |
| 1000年500977日1150/<br>1011<br>1011<br>101 | アカウント設定 🛄                     | Fitbit                                      |
|                                                                                                    | 使い方 (チュートリアル) >               | ● 今は選択しない                                   |
|                                                                                                    | FAQ                           |                                             |
| 10月1日(金)                                                                                                    | 利用規約                          | 更新する                                        |
|                                                                                                    | プライバシーボリシー                    |                                             |
| ホーム左上のアイコンをタップ                                                                                                    | 目標・データ取得設定画面をタップ              | Google Fitを選択して「更新する」を                      |

タップ ※その後の流れは前ページでご確認ください ※既に選択されていれば更新不要です

10

初回目標・データ取得設定

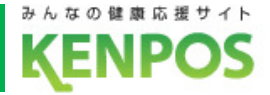

Fitbitの設定を行います

<事前にチェック> Fitbitアプリをインストールし、Fitbitアカウントを作成後、

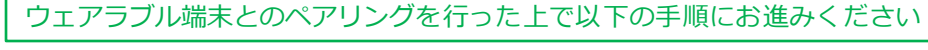

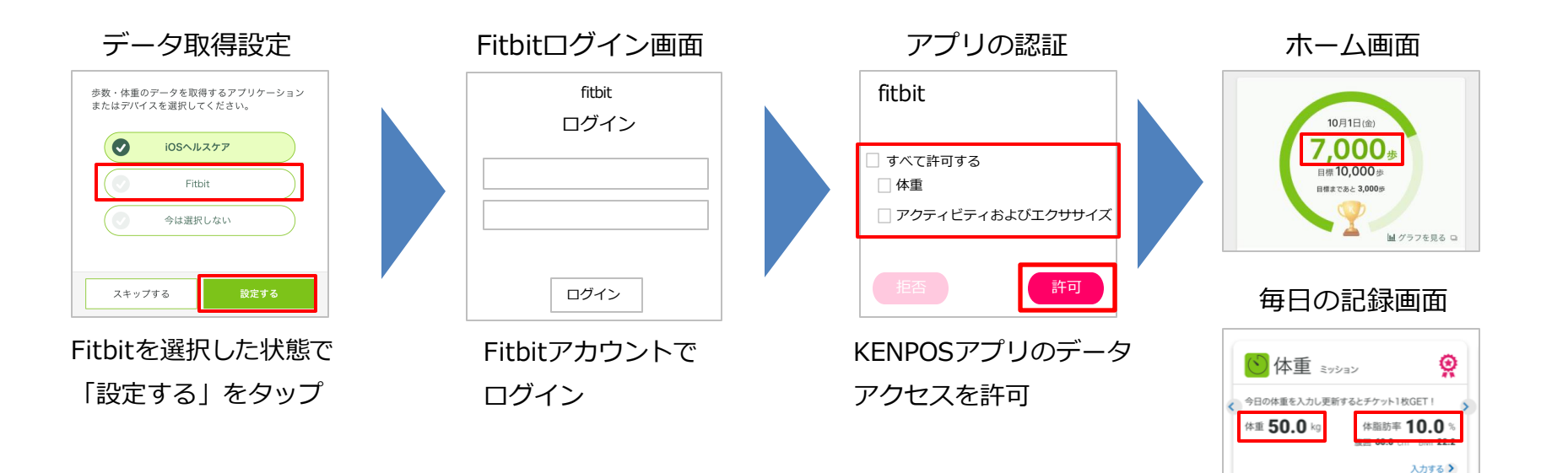

Fitbitのデータが 連携されるようになります

※FitbitアプリとFitbitの連携に関するお問い合わせはFitbitサポートにお問い合わせください。

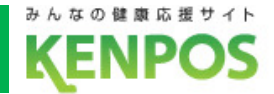

# データ取得設定を希望しない、解除したい場合

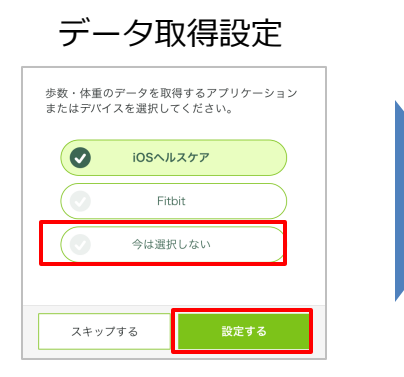

「今は選択しない」を選択した状態で 「設定する(更新する)」をタップ

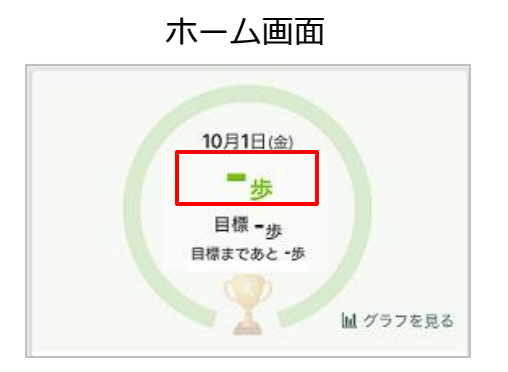

データ取得していないので 歩数が表示されません 毎日の記録画面

データ取得設定を解除しても、解除前に連携されたデータは表示されます。

| 🔥 歩数       | ミッション         |
|------------|---------------|
| 歩数を連携・入力   | するとチケット1枚GET! |
| 今日の歩数 〓〓 歩 | 目標 10,000 歩   |
| 昨日の歩数 歩    |               |
|            | 昨日の歩数を入力する >  |

▲データ取得設定解除前に データが連携されていない場合

歩数 ミッション Q 歩数を連携・入力するとチケット1枚GET! 今日の歩数 1.234 歩 目標 10,000 歩 8.576 步 昨日の歩数 昨日の歩数を入力する>

▲データ取得設定解除前に データが連携されていた場合 (データは表示される)

※データ取得設定は後から変更可能です